\*\*\* แก้ไขหน้าต่างซ้อน โปรแกรม ShowHuiay\_WINDOWS 8, 10 \*\*\*

1. ดับเบิลคลิกเข้า My Computer

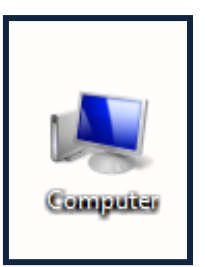

2. ดับเบิลคลิกเข้า Driver C:

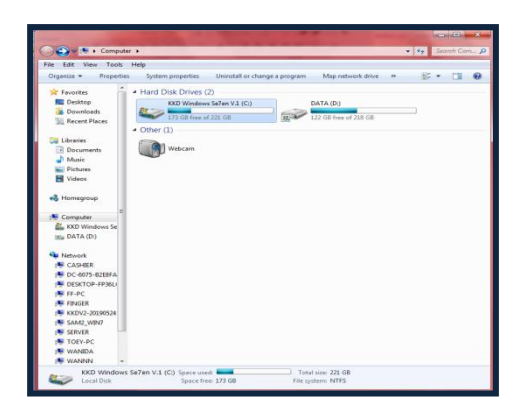

3. ดับเบิลคลิกเข้า Folder Program Files

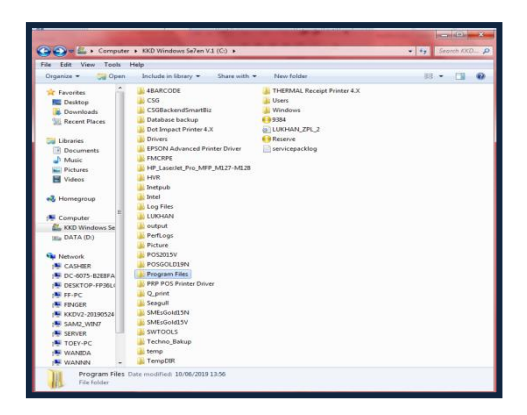

4. ดับเบิลคลิกเข้า Folder ShowHuiay

| Compute             | r + KKD Windows Se7en V.1 (C) + Program | Files +          |             | · · ·   |
|---------------------|-----------------------------------------|------------------|-------------|---------|
| ile Edit View Tools | Help                                    |                  |             |         |
| Organize - 🌀 Open   | Include in library - Share with -       | New folder       |             | H • B • |
| * Favorites         | Name                                    | Date modified    | Туре        | Size    |
| Desktop             | Notepad++                               | 24/04/2011 15:42 | Filefolder  |         |
| Downloads           | CopenShot Video Editor                  | 30/01/2019 13:25 | File folder |         |
| 13 Recent Places    | PhotoScape                              | 24/04/2011 15:55 | File folder |         |
|                     | PowerISO                                | 24/04/2011 15:55 | File folder |         |
| Till Libraries      | Realtek                                 | 24/06/2017 11:35 | File folder |         |
| Documents           | REALTEK PCIE Wireless LAN Driver        | 24/06/2017 11:27 | File folder |         |
| Music               | A Reference Assemblies                  | 14/07/2009 11:52 | File folder |         |
| Pictures            | Seagull                                 | 04/04/2019 10:58 | File folder |         |
| Videos              | SEWOO TECH                              | 15/05/2019 12:04 | File folder |         |
| -                   | ShowHulay                               | 12/06/2019 11:04 | File folder |         |
| A Homegroup         | Skype                                   | 24/04/2011 15:45 | File folder |         |
|                     | SmartDraw 2013                          | 25/01/2018 15:21 | File folder |         |
| Computer            | Speccy                                  | 23/06/2017 18:47 | File folder |         |
| KKD Windows Se      | 30 System                               | 24/04/2011 15:52 | File folder |         |
| INA DATA (D:)       | LamViewer                               | 06/06/2019 11:29 | File folder |         |
|                     | January Techno Restaurant               | 27/02/2019 11:12 | File folder |         |
| A Network           | 🗼 Techno Spa                            | 27/06/2017 10:50 | File folder |         |
| CASHIER             | 🕌 ThaiToEnglish                         | 24/04/2011 15:53 | File folder |         |
| P DC-6075-8268FA    | L Touch Package                         | 30/04/2019 11/32 | File folder |         |
| DESKTOP-FP36LC      | USB Disk Security                       | 24/04/2011 15:04 | File folder |         |
| FF-PC               | VFD VFD                                 | 20/09/2017 11:31 | File folder |         |
| FINGER              | Windows Defender                        | 24/04/2011 15:19 | File folder |         |
| 1 KKDV2-20190524    | 😹 Windows Journal                       | 24/04/2011 15:10 | File folder |         |
| SAM2 WIN7           | Windows Live                            | 24/04/2011 15:41 | File folder |         |
| SERVER              | 🔔 Windows Mail                          | 24/04/2011 15:19 | File folder |         |
| TOEY-PC             | Windows Media Player                    | 24/04/2011 15:19 | File folder |         |
| WANIDA              | Windows NT                              | 14/07/2009 11:52 | File folder |         |
| IN MANNES           | Windows Photo Viewer                    | 24/04/2011 15:19 | File felder |         |

5. Delete Files SHSN กับ SHSN1

| add to compare                                                                                                    | er + KKD Windows Se7en V.1 (C:) + F | Program Files. + ShowHulay | *                  | ** Search Sho. |
|----------------------------------------------------------------------------------------------------|-------------------------------------|----------------------------|--------------------|----------------|
| le Edit View Tools                                                                                                    | Help                                |                            |                    |                |
| Organize * Dper                                                                                                    | New folder                          |                            |                    | 10 · 11 6      |
| * Favorites                                                                                                    | Name                                | Date modified              | Туре               | Size           |
| Desktop                                                                                                    | W Compact                           | 07/02/2007 11:64           | Annication         | 24.68          |
| Downloads                                                                                                    | PLAN                                | 06/02/2007 19:11           | Application        | 20 KB          |
| 35 Recent Places                                                                                                    | Regional Settings                   | 24/02/2006 15:32           | Shortcut           | 1.00           |
|                                                                                                    | Showhulay                           | 11/07/2007 18:05           | Application        | 1.024 KB       |
| Libraries                                                                                                    | SHSN                                | 12/06/2019 11:04           | File               | 1.80           |
| Documents                                                                                                    | SHSM                                | 12/06/2019 11:01           | File               | 1.80           |
| Music                                                                                                    | (B) StockChecker                    |                            | Microsoft Office A | 262 KB         |
| Pictures                                                                                                    | StockChecker                        | 12/06/2019 11:04           | NEW File           | 1.00           |
| Videos                                                                                                    | StockChecker1                       | 12/06/2010 11:01           | NEW File           | 1.108          |
| KKD Windows Se<br>DATA (D:)                                                                                                    |                                     |                            |                    |                |
| 200700 C                                                                                                    |                                     |                            |                    |                |
| and following and the second second sec                                                                                                    |                                     |                            |                    |                |
| Network<br>CASHER                                                                                                    |                                     |                            |                    |                |
| CASHER                                                                                                    |                                     |                            |                    |                |
| CASHER                                                                                                    |                                     |                            |                    |                |
| CASHER<br>CASHER<br>DC-6075-8288FA<br>DESKTOP-FP36L4                                                                                                    |                                     |                            |                    |                |
| Network     CASHER     DC-6075-8228FA     DC-6075-8228FA     DESKTOP-FP36LG     FF-PC     DESKTEP                                                                                                    |                                     |                            |                    |                |
| Fietwork     CASHER     DC-6075-8228FA     DESKTOP-FP36Li     FF-PC     FINGER     KKDV2-28190528                                                                                                    |                                     |                            |                    |                |
| CASHER<br>CASHER<br>DESKTOP-FP36L<br>FF-PC<br>FINGER<br>KKDV2-20190524<br>SAMAZ WIN7                                                                                                    |                                     |                            |                    |                |
| CASHER CASHER CASHER CCASHER CCAST-B288FA DC-4075-B288FA DC-4075-B288FA DC-4075-B288FA DC-4075-B288FA FF-PC FF-PC |                                     |                            |                    |                |
| Ketwork     CASHER     CASHER     DC-4075-8228FA     DESCTOP-FP38L4     FF-PC     FF-PC     FR-PC     SAN2_WIN7     SAN2_WIN7     SAN2_WIN7     SERVER     TOP/-PC                                                                                                    |                                     |                            |                    |                |
| CASHER CASHER CASHER CASHER CASHER CASHER CASHER CASHER CASHER CASHER CASHER CASHER FF-CC FF-CC |                                     |                            |                    |                |

6. จากนั้น Copy Files SHSN จากแผ่นโปรแกรม ShowHuiay

| ile Edit View Tools                                                                                                    | Help                                                                                                    |                                                                                                    |                                                                                                    |                                         |
|----------------------------------------------------------------------------------------------------|----------------------------------------------------------------------------------------------------|----------------------------------------------------------------------------------------------------|----------------------------------------------------------------------------------------------------|-----------------------------------------|
| Organize * Dopen                                                                                                    | New folder                                                                                                    |                                                                                                    |                                                                                                    | II · [] @                               |
| Consultation     Construction     Construction     Construction     Construction     Construction     Model     Model | Nor-Halar<br>Varian<br>Compact<br>Compact<br>Compo | Date monthful<br>01/02/2017 11-34<br>02/02/2017 11-34<br>02/02/2017 11-34<br>11.02/02/02/10-30<br>11.02/02/02/03/04<br>02/02/02/04/04<br>02/02/02/04/04<br>02/02/02/04/04<br>02/02/04/04/04<br>02/02/04/04/04<br>02/02/04/04/04/04<br>02/02/04/04/04/04<br>02/02/04/04/04/04<br>02/02/04/04/04/04<br>02/02/04/04/04/04<br>02/04/04/04/04/04<br>02/04/04/04/04/04<br>02/04/04/04/04/04<br>02/04/04/04/04/04<br>02/04/04/04/04/04<br>02/04/04/04/04/04/04/04<br>02/04/04/04/04/04/04/04/04/04/04/04/04/04/ | Type<br>Application<br>Application<br>Shortcut<br>Application<br>File<br>Learner World AR<br>NEW Yile<br>Learner World AR | 500 500 500 500 500 500 500 500 500 500 |
| WANEDA                                                                                                    |                                                                                                    |                                                                                                    |                                                                                                    |                                         |

7. กลับไปที่หน้าต่าง Folder ShowHuiay คลิกขวาเลือกคลิก Paste วาง Files SHSN ที่ Copy มาจาก แผ่นโปรแกรม

| e Edit View Tools                                                                                                    | Help                   |                       |                      |           |
|----------------------------------------------------------------------------------------------------|------------------------|-----------------------|----------------------|-----------|
| Organize = Include in                                                                                                    | library * Share with * | New folder            |                      | 10 - 01 6 |
| Tevorites                                                                                                    | Name                   | Date modified         | Type                 | Size      |
| Desktop                                                                                                    | W Compact              | 07/02/2007 11:4       | 4 Application        | 24.00     |
| & Downloads                                                                                                    | Ptot                   | 06/02/2007 19:1       | 1 Application        | 20 KB     |
| Recent Places                                                                                                    | A Regional Settings    | 24/02/2006 15:3       | 2 Shortcut           | 1.68      |
| Concernant of the                                                                                                    | Showhuiry              | 11/07/2007 18:0       | 5 Application        | 1,824 KB  |
| Libraries                                                                                                    | StockChecker           | 21/02/2019 11:3       | 3 Microsoft Office A | 262 KB    |
| Documents                                                                                                    | StockChecker           | 12/06/2019 11-0       | 4. NEW File          | 1.KB      |
| Music                                                                                                    | StockChecker1          | 12/06/2019 11:0       | 1 NEW File           | 1 KB      |
| Pictures                                                                                                    |                        |                       |                      |           |
| Videos                                                                                                    |                        |                       |                      |           |
| A Hameanaun                                                                                                    |                        |                       |                      |           |
|                                                                                                    |                        |                       |                      |           |
| Computer                                                                                                    |                        | View                  | * I                  |           |
| KKD Windows Se                                                                                                    |                        | Sort by               | •                    |           |
| Illa DATA (DI)                                                                                                    |                        | Group by              | ·                    |           |
|                                                                                                    |                        | Refresh               |                      |           |
| Network                                                                                                    |                        | Customize this folder |                      |           |
| CASHER                                                                                                    |                        | Deate                 |                      |           |
| 1 DC-6075-82E8FA                                                                                                    |                        | Paste                 |                      |           |
| PERFORMENT                                                                                                    |                        | Press shortcut        | Co. 1                |           |
| FF-PC                                                                                                    |                        | Character Character   | CONT                 |           |
| FINGER                                                                                                    |                        | Change Screen Saver   |                      |           |
| (NKDV2-20190524                                                                                                    |                        | Change Theme          |                      |           |
| MIN7 SAM2_WIN7                                                                                                    |                        | Change Wallpaper      |                      |           |
| SERVER                                                                                                    |                        | Share with            |                      |           |
| (TOEY-PC                                                                                                    |                        | Alary .               |                      |           |
| and the second second s |                        |                       | <u>.</u>             |           |
| A ANALYSICA                                                                                                    |                        |                       |                      |           |

8. เข้าใช้งานโปรแกรม ShowHoiay ตามปกติ

| ), Techno Browleising Shop - Lekin van Luka alee aven<br>Die Gener Adduch starte astronomie waar avendue Arente                                                                                                    | للم |
|----------------------------------------------------------------------------------------------------|-----|
| ▲ # # # # # # # # # # # # # # # # # # #                                                                                                    |     |
| nuant ann da cànhuit buit guit gift shanfa aan                                                                                                    |     |
|                                                                                                    |     |
|                                                                                                    |     |
|                                                                                                    |     |
|                                                                                                    |     |
|                                                                                                    |     |
|                                                                                                    |     |
|                                                                                                    |     |
|                                                                                                    |     |
|                                                                                                    |     |
|                                                                                                    |     |
|                                                                                                    |     |
|                                                                                                    |     |
|                                                                                                    |     |
|                                                                                                    |     |
|                                                                                                    |     |
|                                                                                                    |     |
|                                                                                                    |     |
|                                                                                                    |     |
|                                                                                                    |     |
|                                                                                                    |     |
|                                                                                                    |     |
|                                                                                                    |     |
|                                                                                                    |     |
|                                                                                                    |     |
|                                                                                                    |     |
|                                                                                                    |     |
|                                                                                                    |     |
| A set of the later of the later |     |

## <u>\*\*\* กรณี ไม่หาย ะเกิดไฟล์ซ้อน\* \*\*\*</u>

1. ดับเบิลคลิกเข้า This PC

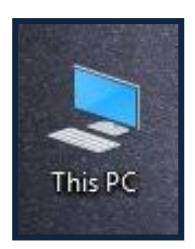

2. ดับเบิลคลิกเข้า Driver C:

| 🛒 This PC                             | Manage                                    |                        |                      |       |
|---------------------------------------|-------------------------------------------|------------------------|----------------------|-------|
| file Computer V                       | lew Drive Toak                            |                        |                      | ~ 0   |
| 2 II Y                                |                                           |                        |                      |       |
| ·-··································· | his PC >                                  |                        | v b Search This PC   | P     |
| A Quick access                        | ~ Folders (7)                             |                        |                      |       |
| CiteDrive                             | 3D Objects                                | Desktop                | Documents            |       |
| This PC                               |                                           |                        |                      |       |
| 1D Objects                            | Downloads                                 | Music                  | Pictures             |       |
| Desktop                               |                                           | 10 ·                   |                      |       |
| Decuments                             | THE Videos                                |                        |                      |       |
| Severiloads                           | 12                                        |                        |                      |       |
| A Music                               | ~ Devices and drives (5)                  |                        |                      |       |
| R Pictures                            | A Number                                  | Local Disk (C)         | DATA (Dt)            |       |
| Videos                                | and the second                            | VACE free of 97 A FR   | 127/28/mar of 146.08 |       |
| 🏣 Local Disk (Ci)                     | Data (fr)                                 | Sectors Reserved (C)   | 24                   |       |
| ma DATA (D)                           |                                           |                        |                      |       |
| m DATA (E)                            | 159 OB here of 221 OB                     | 483 MG free of 499 MB  |                      |       |
| System Reserved                       | <ul> <li>Network locations (2)</li> </ul> |                        |                      |       |
| 🛫 express (\\Server                   | App Techno POS On Cloud Id                | express (\\Server) (2) |                      |       |
| DATA (Dr)                             | Microsoft Office Word Document            | 196 68 free of 221 68  |                      |       |
| - DATA (Er)                           |                                           |                        |                      |       |
| System Reserved (                     |                                           |                        |                      |       |
| Network                               |                                           |                        |                      |       |
| CASHER ¥                              |                                           |                        |                      |       |
| 14 items 1 item selected              |                                           |                        |                      | 10.80 |

3. คลิก View ที่ Toolbars ติกเครื่องหมายถูกที่ Hidden items กับ File name extensions

|                          | Manage                                                                                                    |                              |                                                                               |           |
|--------------------------|----------------------------------------------------------------------------------------------------|------------------------------|-------------------------------------------------------------------------------|-----------|
| Pile Hisme Share         | these Drive Tools                                                                                                    |                              |                                                                               | -         |
| Nengation T Details pane | Image isons         Image isons         Image isons | Soft By*                     | Item sheck boxes     File name extensions     Hide satisfied     Hidden items | 1 Options |
| Paner                    | Lapoit                                                                                                    | Current view                 | Showthide                                                                     |           |
| Account                  | Account                                                                                                    | 12/06/2019 15:38 File folde  |                                                                               |           |
| Expl subsci has          | Dot Impact Printer 4.X                                                                                                    | 19/11/2018 12:24 File folde  |                                                                               |           |
| HP_Laserlet_Pr           | HP_Laserlet_Pro_MFP_M127-M128                                                                                                    | 21/05/2018 17:17 File folde  |                                                                               |           |
| inetpub                  | enetpub                                                                                                    | 21/01/2019 09:55 File folde  |                                                                               |           |
| 🦲 intel                  | Intel                                                                                                    | 12/06/2015 04:48 Fee folde   |                                                                               |           |
| Log Files                | Log hiles                                                                                                    | 04/04/2018 16:05 File folde  |                                                                               |           |
| D/WIN70                  | LIVER DO                                                                                                    | 21/01/2016 17:52 Hie folde   |                                                                               |           |
| MSOCache                 | Moutone                                                                                                    | 1100/2013 14:30 File folde   |                                                                               |           |
| New tolder               | Press Folder                                                                                                    | 15/00/2018 13:45 File faile  |                                                                               |           |
| Red con                  | Petrop                                                                                                    | 12/01/2010 10-57 Elle feilde |                                                                               |           |
| a design                 | Post.                                                                                                    | 05/05/2010 12/45 Elle folde  |                                                                               |           |
| PRIME                    | PCS Renter Priver Seture V7.11                                                                                                    | 03/12/2018 32-11 File folds  |                                                                               |           |
| Pes                      | POS Printer Driver V7.17                                                                                                    | 21/02/2018 1542 File folde   |                                                                               |           |
| POS Printer Dri          | P052562                                                                                                    | 05/05/2019 17:34 File folde  |                                                                               |           |
| POS Printer Dri          | POSIGULDISN                                                                                                    | 00/06/2019 10:35 File folde  |                                                                               |           |
| PO52562                  | Printer Driver V7.01                                                                                                    | 14/11/2015 10-49 File folde  | r.                                                                            |           |
| POSGOLD15N               | Program Files                                                                                                    | 15/05/2019 13:00 File folde  |                                                                               |           |
| Printer Driver V         | ProgramData                                                                                                    | 11/05/2019 15:44 File folde  | e                                                                             |           |
| Program Files            | Seagul                                                                                                    | 09/05/2018 15:08 File folde  | F                                                                             |           |
| ProgramData              | SME2562                                                                                                    | 06/06/2019 17:42 File folde  | r                                                                             |           |
| Samuel                   | SMErGold15N1                                                                                                    | 10/06/2019 13:33. File folde | * (                                                                           |           |
| a state                  | - Techno_Bakup                                                                                                    | 11/08/2015 15:10 File folde  |                                                                               |           |
| are-routin <sup>w</sup>  | Terp                                                                                                    | 25/01/2016 11:21 File folde  |                                                                               | _         |

4. ดับเบิลคลิกที่ Users

| File Home Share            | 0ew                                |                  |               |     |      | ~ 6                     |
|----------------------------|------------------------------------|------------------|---------------|-----|------|-------------------------|
| 2 📕 🕈                      |                                    |                  |               |     |      |                         |
| ← → + ↑ ▲ > This PC        | <ul> <li>Local Disk (C)</li> </ul> |                  |               |     | ~ ô  | Search Local Disk (C) 🔎 |
| 🖕 Local Dick (Ci) \land Ni | ine ^                              | Date modified    | Type          | See |      |                         |
| Account                    | New folder                         | 26/01/2018 11:25 | Einfalder     |     |      |                         |
| Dot Impact Prix            | Refl con                           | 15/06/2518 13.15 | Els fables    |     |      |                         |
| HP Lasetlet Pr             | Picture                            | 12/03/2018 15-57 | File Solder   |     |      |                         |
| instants                   | Res                                | 06/06/2010 17:45 | Electricity   |     |      |                         |
| Intel                      | POS Printer Driver Setup V7.11     | 03/12/2018 18:11 | File folder   |     |      |                         |
|                            | PDS Printer Driver V7.17           | 21/02/2019 17:42 | File Solder   |     |      |                         |
| Lugras                     | P052562                            | 06/06/2019 17:34 | File falder   |     |      |                         |
| LYWIN/0                    | POSGOLD15N                         | 06/06/2019 10:35 | File Solder   |     |      |                         |
| MSOCache                   | Printer Driver V7.01               | 14/11/2015 10-49 | File folder   |     |      |                         |
| New folder                 | Program Files                      | 15/05/2019 13:00 | File folder   |     |      |                         |
| PerfLogs                   | ProgramData                        | 11/06/2019 15:44 | File folder   |     |      |                         |
| Picture                    | Seaguil                            | 09/05/2018 15:08 | File fielder  |     |      |                         |
| Pos                        | SME2562                            | 06/06/2019 17:42 | File folder   |     |      |                         |
| EDS Droter Do              | SMExGold 13N1                      | 10/06/2019 12:33 | File folder   |     |      |                         |
| EOI Buster Dr.             | Techno_Bakup                       | 11/08/2015 15:10 | File falder   |     |      |                         |
| POS Printer De             | Temp                               | 25/01/2016 11:21 | File folder   |     |      |                         |
| N077065                    | TempDIR                            | 12/06/2019 15:06 | File folder   |     |      |                         |
| PO56GLD15N                 | THERMAL High-Speed PRINTER 1.X     | 15/05/2018 17:53 | File folder   |     |      |                         |
| Printer Driver V           | THERMAL Receipt Printer 4.X        | 07/11/2018 11:01 | File folder   |     |      |                         |
| Program Files              | Users                              | 20/01/2079 19:13 | File folder   |     |      |                         |
| ProgramElata               | Windows                            | 66/06/2019 10.55 | File falder   |     |      |                         |
| Seend                      | มรีอกมาเมืองน                      | 25/11/2018 11:38 | File folder   |     |      |                         |
| 9,453563                   | SWINRE, BACKUP, PARTITION, MARKER  | 25/01/2019 16:07 | MARKER File   |     | O KE |                         |
| DEC.LORD                   | servicepacklog.txt                 | 12/06/2019 08:30 | Test Document |     | 4 KB |                         |
| 32 items 1 item selected   |                                    |                  |               |     |      | 100 80                  |

ดับเบิลคลิกที่ ...... (ชื่อคอมพิวเตอร์ )

| Users            |                               |                      |             |      |     |              |           |
|------------------|-------------------------------|----------------------|-------------|------|-----|--------------|-----------|
| File Horse Share | View                          |                      |             |      |     |              | ~ 0       |
| 2                |                               |                      |             |      |     |              |           |
| 4 This           | PC > Local Disk (C) > Users > |                      |             |      | v O | Search Users | p         |
| EVWIN70 A        | Nama                          | Data modified        | Type        | Size |     |              |           |
| MSOCache         | Catura                        | 10.011 (10.011 10.00 | The Arthour |      |     |              |           |
| New folder       | Default minuted               | 08/02/2016/03-52     | File folder |      |     |              |           |
| Perflogs         | DetauthapPool                 | 24/01/2019 10:03     | File folder |      |     |              |           |
| Picture          | Public                        | 01/05/2019 14:17     | File Folker |      |     |              |           |
| Pos              | tyroy                         | 30/05/2019 10-42     | File folder |      |     |              |           |
| POS Printer Dai  |                               |                      |             |      |     |              |           |
| ECS Protection   |                               |                      |             |      |     |              |           |
| 8003562          |                               |                      |             |      |     |              |           |
| BOSSOLDISH       |                               |                      |             |      |     |              |           |
| Posto Diana      |                               |                      |             |      |     |              |           |
| Press Divert     |                               |                      |             |      |     |              |           |
| Program Pries    |                               |                      |             |      |     |              |           |
| Programcata      |                               |                      |             |      |     |              |           |
| Seague           |                               |                      |             |      |     |              |           |
| SM62362          |                               |                      |             |      |     |              |           |
| SMEEGERATSN1     |                               |                      |             |      |     |              |           |
| Techno_Bakup     |                               |                      |             |      |     |              |           |
| Temp             |                               |                      |             |      |     |              |           |
| TempDIR          |                               |                      |             |      |     |              |           |
| THERMAL Higi     |                               |                      |             |      |     |              |           |
| THERMAL Rec-     |                               |                      |             |      |     |              |           |
| Uses             |                               |                      |             |      |     |              |           |
| the free the     |                               |                      |             |      |     |              | THE OWNER |

6. ดับเบิลคลิกที่ AppData

|                   |                                        |                  |                    |      |      |             | e 7  |
|-------------------|----------------------------------------|------------------|--------------------|------|------|-------------|------|
| Home Share        | Vew                                    |                  |                    |      |      |             |      |
| × .               |                                        |                  |                    |      |      |             |      |
| + Thi             | s PC > Local Disk (C) > Users + Byoy > |                  |                    |      | ~ 0  | Search typy | 3    |
| LVWW70 A          | Name                                   | Date modified    | Тура               | 5100 |      |             |      |
| MSOCache          | anderial                               | 12/06/2019 12/09 | File Sables        |      |      |             |      |
| New falder        | Rinhing                                | 17/06/2016 12:05 | File fabler        |      |      |             |      |
| Perfl.cgs         | 10 Objects                             | 13/05/2019 16:48 | File falder        |      |      |             |      |
| Picture           | AppData                                | 20101/2019 19:21 | File falder        |      |      |             |      |
| - Day             | UES Contects                           | 13/05/2019 18:56 | File folder        |      |      |             |      |
| a second a second | Cesktop                                | 12/06/2019 15:48 | File fakter        |      |      |             |      |
| PUS Printeer Un   | B Decuments                            | 10/06/2019 18:07 | File fizider       |      |      |             |      |
| POS Printer Dri   | - Downloads                            | 10/06/2019 18:07 | File folder        |      |      |             |      |
| PO\$2562          | ravorites                              | 10/05/2019 18:56 | File takter        |      |      |             |      |
| POSGOLD15N        | P Links                                | 13/05/2019 18:55 | File fizider       |      |      |             |      |
| Printer Driver V  | MicrosoftEdgeBackups                   | 06/01/2018 12:31 | File falder        |      |      |             |      |
| Program Files     | A Music                                | 13/03/2019 18:56 | File falder        |      |      |             |      |
| Record Pata       | New folder                             | 02/11/2015 16-44 | File falder        |      |      |             |      |
| ricyanous         | New folder (2)                         | 02/11/2015 16:44 | File falder        |      |      |             |      |
| - Station         | Nox,share                              | 31/07/2018 13:45 | File folder        |      |      |             |      |
| SM82362           | CneDrive                               | 05/05/2019 09:48 | File falder        |      |      |             |      |
| SMEsGold15N1      | Pictures                               | 13/05/2019 18:56 | File fizikder      |      |      |             |      |
| Techno_Bakup      | P Saved Games                          | 13/02/2019 18:56 | File falder        |      |      |             |      |
| Temp              | P Searches                             | 15/05/2019 18:56 | File flakder       |      |      |             |      |
| TempDik           | Videos                                 | 15/05/2019 18:56 | File folder        |      |      |             |      |
| THERMAL HAR       | verlogs                                | 12/06/2019 12:08 | File fakter        |      |      |             |      |
| TAURINA DAL       | bes.                                   | 20/04/2016 13:45 | RND File           |      | 1 KB |             |      |
| I THERE FROM      | (a) initikiri                          | 31/07/2018 13-41 | Configuration sett |      | 1 KB |             |      |
| Users             | 6) inclusi                             | 31/07/2016 13:40 | Configuration sett |      | 1 KE |             |      |
| 100 a A & a       | -                                      |                  |                    |      |      |             | 1273 |

7. ดับเบิลคลิกที่ Local

| ppOata            |                              |                  |                |      |                |        |
|-------------------|------------------------------|------------------|----------------|------|----------------|--------|
| Home Shale        | View                         |                  |                |      |                | ~ 6    |
| · ·               |                              |                  |                |      |                |        |
|                   | sPC > Local Disk (C) > Users | tyoy + AppData + |                | ~ 0  | Search AppDuta | p      |
| LIVWINTO A        | Name                         | Date modified    | Type           | Size |                |        |
| MSOCeche          | Local                        | 12/06/2016 13:54 | File Salder    |      |                |        |
| New folder        | LocalLow                     |                  | File folder    |      |                |        |
| Perlogs           | Reaming                      | 20/01/2019 19:15 | File folder    |      |                |        |
| Picture           | 🕑 delault.pls                | 30/10/2018 12:13 | Audio Playlist | 1.68 |                |        |
| Pos               |                              |                  |                |      |                |        |
| POS Printer Dri   |                              |                  |                |      |                |        |
| POS Printer Dri   |                              |                  |                |      |                |        |
| P052562           |                              |                  |                |      |                |        |
| POSGOLD15N        |                              |                  |                |      |                |        |
| Printer Driver V  |                              |                  |                |      |                |        |
| Program Files     |                              |                  |                |      |                |        |
| ProgramData       |                              |                  |                |      |                |        |
| Seepul            |                              |                  |                |      |                |        |
| SME2562           |                              |                  |                |      |                |        |
| SMEsGold15N1      |                              |                  |                |      |                |        |
| Techno, Bakup     |                              |                  |                |      |                |        |
| Terro             |                              |                  |                |      |                |        |
| TempOIR           |                              |                  |                |      |                |        |
| THERMAL High      |                              |                  |                |      |                |        |
| THERMAL Rec-      |                              |                  |                |      |                |        |
| Users             |                              |                  |                |      |                |        |
|                   |                              |                  |                |      |                | -      |
| m 1 item selected |                              |                  |                |      |                | fitt B |

8. ดับเบิลคลิกที่ VirtualStore

| scal             |                                     |                                    |                |        | 77             | 0 |
|------------------|-------------------------------------|------------------------------------|----------------|--------|----------------|---|
| Home Share       | View                                |                                    |                |        |                |   |
|                  |                                     |                                    |                |        |                |   |
| TN               | PC > Local Disk (Ci) > Users > typy | + AppData + Local +                |                |        | © Search Local |   |
| LYNNN70 A        | Name                                | Date modified                      | Type           | Size   |                |   |
| MSDCache         |                                     |                                    |                |        |                |   |
| New folder       | Lagronics                           | 22/12/2018 10:04                   | File forder    |        |                |   |
| Red on           | Elevateduagnomics                   | 24/04/2019 00 14                   | Foetooper      |        |                |   |
| E de la          | Cardia                              | 10/00/2010 19:07                   | File failder   |        |                |   |
| Piciare          | coupe                               | 01/02/2018 1242<br>01/02/2018 1242 | File folder    |        |                |   |
| Pas              | The Street                          | 15/11/2017 13:58                   | File Tolder    |        |                |   |
| POS Printer Dri  | TIME                                | 32,00,233,00,43,00                 | Electedat      |        |                |   |
| POS Printer Dri  | Advention loss                      | 15/17/0517 15.49                   | Eletables      |        |                |   |
| P052562          | Manadi                              | 25-26 (20.65 10.00                 | Els foldes     |        |                |   |
| POSGOLD15N       | Microsoft Male                      | 22/01/2020 14/0                    | Elle folder    |        |                |   |
| Printer Driver V | Memoraldos                          | 11/20/2015 18-47                   | Eletolder      |        |                |   |
| Program Files    | Mezilla                             | 19/12/2017 11-01                   | File folder    |        |                |   |
| Freezen Cata     | NetworkTiles                        | 25/01/2016 15:58                   | Filefolder     |        |                |   |
| riogranicata     | New                                 | 12/06/2019 12/10                   | File Solder    |        |                |   |
| Seeling          | Peckegen                            | 15/05/2019 16:18                   | File Tolder    |        |                |   |
| SME2362          | PeerDistRepub                       | 11/08/2015 16:17                   | File folder    |        |                |   |
| SMEsGold15N1     | PlaceholderTileLogoFolder           | 22/05/2019 10:19                   | Filefolder     |        |                |   |
| Techno_Bakup     | Programs                            | 07/05/2019 11:09                   | File folder    |        |                |   |
| Temp             | Publishers                          | 12/08/2015 64:39                   | Filefolder     |        |                |   |
| TempOIR          | Temp                                | 12/06/2029 15:49                   | Filefolder     |        |                |   |
| THERMAL High     | TileDataLayer                       | 18/12/2017 10:19                   | Filefolder     |        |                |   |
| THERMAN BACK     | VetualStore                         | 07/09/2018 13:25                   | File folder    |        |                |   |
| liver            | GDIPFONTCACHEVILDAT                 | 21/01/2019 16:46                   | Video CD Movie | 129 KD |                |   |
|                  | lconCache.db                        | 11/06/2019 19:14                   | Data Base File | 97 KB  |                |   |

9. ดับเบิลคลิกที่ Program Files

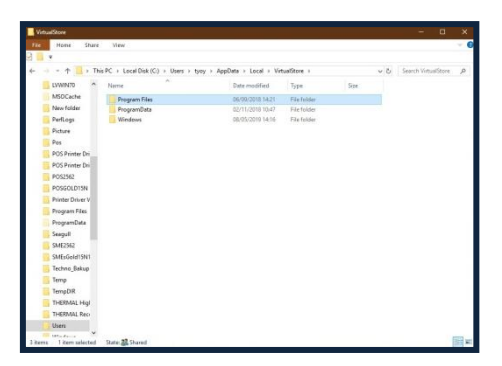

10. จะเห็น Folder ShowHuiay ให้ดับเบิลคลิกเข้าไป ทำการ Delete Files SHSN กับ SHSN1

| e Home Share      | View                                |                       |                   |            |    |                  |       |
|-------------------|-------------------------------------|-----------------------|-------------------|------------|----|------------------|-------|
| T                 |                                     |                       |                   |            |    |                  |       |
| Thi               | PC > Local Disk (C) > Uses > typy > | AppData > Local > Vie | tualStore > Progr | en Files > | ~0 | Search Program P | ies ; |
| LUNIIN75 *        | Name                                | Date modified         | Type              | Size       |    |                  |       |
| MSOCache          | Kind Configuration                  | 05/05/2010 15/21      | File frühter      |            |    |                  |       |
| New folder        | NS EasyStore Professional 3.8       | 15/09/2018 12:48      | File folder       |            |    |                  |       |
| PerfLogs          | ShrwHulay                           | 12/06/2019 11:04      | File folder       |            |    |                  |       |
| Picture           | Techno Restaurant                   | 05/05/2019 14:30      | File folder       |            |    |                  |       |
| Pos               |                                     | 15/02/2018 10:41      | Filefolder        |            |    |                  |       |
| DOS Dinter Dri    | Touch Package                       | 02/11/2015 17:11      | Filefolder        |            |    |                  |       |
| POS Porter Do     | zkaoftware                          | 21/06/2016 12:02      | File folder       |            |    |                  |       |
| 80(2562           |                                     |                       |                   |            |    |                  |       |
| 8050010191        |                                     |                       |                   |            |    |                  |       |
| Brinter Driver In |                                     |                       |                   |            |    |                  |       |
| Constant City     |                                     |                       |                   |            |    |                  |       |
| Programmes        |                                     |                       |                   |            |    |                  |       |
| Programuja        |                                     |                       |                   |            |    |                  |       |
| Seagon            |                                     |                       |                   |            |    |                  |       |
| SME2362           |                                     |                       |                   |            |    |                  |       |
| SMEsGold15N1      |                                     |                       |                   |            |    |                  |       |
| Techno_Bakup      |                                     |                       |                   |            |    |                  |       |
| Temp              |                                     |                       |                   |            |    |                  |       |
| TempOth           |                                     |                       |                   |            |    |                  |       |
| THERMAL High      |                                     |                       |                   |            |    |                  |       |
| THERMAL Rec-      |                                     |                       |                   |            |    |                  |       |
| liver             |                                     |                       |                   |            |    |                  |       |

|                   |                               |                                    |           |      | - W                 |    |
|-------------------|-------------------------------|------------------------------------|-----------|------|---------------------|----|
| Home Shar         | r Vinv                        |                                    |           |      |                     |    |
| - ·               |                               |                                    |           |      |                     |    |
|                   | sers > typy > AppData > Local | I + VintualStore + Program Files + | ShowHuley | v 8  | Search Shitvi Holey | \$ |
| LINNINTO A        | Nama                          | Date modified                      | Туря      | Site |                     |    |
| MSDCache          | 1 SHIN                        | 11/02/2003 09/00                   | Tile      | 143  |                     |    |
| 📒 New folder      | SHENI                         | 11/02/2003 09:00                   | File      | 143  |                     |    |
| PerfLogs          | StockChecker.new              | 09/01/2016 13:07                   | NEW File  | 1 KB |                     |    |
| Picture           | StockChecker1.new             | 09/01/2016 13:07                   | NEW File  | 1.60 |                     |    |
| Pes               |                               |                                    |           |      |                     |    |
| B POS Printer Dri |                               |                                    |           |      |                     |    |
| POS Printer Del   |                               |                                    |           |      |                     |    |
| P052562           |                               |                                    |           |      |                     |    |
| POSGOLD15N        |                               |                                    |           |      |                     |    |
| Printer Driver V  |                               |                                    |           |      |                     |    |
| Program Files     |                               |                                    |           |      |                     |    |
| ProgramData       |                               |                                    |           |      |                     |    |
| Seaguit           |                               |                                    |           |      |                     |    |
| SME2562           |                               |                                    |           |      |                     |    |
| SMEsGold15N1      |                               |                                    |           |      |                     |    |
| Techno_Bakup      |                               |                                    |           |      |                     |    |
| Temp              |                               |                                    |           |      |                     |    |
| TempDIR           |                               |                                    |           |      |                     |    |
| THERMAL Hig       |                               |                                    |           |      |                     |    |
| THERMAL Rec-      |                               |                                    |           |      |                     |    |
| Users             |                               |                                    |           |      |                     |    |

11. จากนั้น Copy Files SHSN จากแผ่นโปรแกรม ShowHuiay

| ie Home Share     | View                             |                             |                      |          |                  | ~ 1 |
|-------------------|----------------------------------|-----------------------------|----------------------|----------|------------------|-----|
|                   |                                  |                             |                      |          |                  |     |
| -) TN             | is PC > DATA (D) > ShowHalay2.83 | > SetupAIWin > program file | i + ShouHalay        | v 0      | Search ShowHulay | ,p  |
|                   | Name                             | Date modified               | Туре                 | Size     |                  |     |
| Caro access       | Compact eve                      | 07/02/2007 11:44            | Application          | 24.60    |                  |     |
| OneDrive          | D Editaria                       | 06/02/2007 19:11            | Application          | 25 KB    |                  |     |
| Thurse            | A Regional Settings              | 24/02/2006 15:32            | Stertcut             | 1.63     |                  |     |
| TO Objects        | Showhulay.exe                    | 11/07/2007 18:05            | Application          | 1,824 88 |                  |     |
| JU Objects        | SHSN                             | 11/02/2005 09:00            | File                 | 1.68     |                  |     |
| Deattop           | StockChecker.mdb                 | 03/12/2010 16/09            | Microsoft Office A., | 262 KB   |                  |     |
| M Documents       | StockChecker.new                 | 24/05/2007 17:38            | NEW File             | 1 KB     |                  |     |
| Downloads         | StockChecker.tar                 | 24/02/2010 15:10            | WeRAR archive        | 21.60    |                  |     |
| Music             |                                  |                             |                      |          |                  |     |
| R Pictures        |                                  |                             |                      |          |                  |     |
| Videos            |                                  |                             |                      |          |                  |     |
| Local Disk (C:)   |                                  |                             |                      |          |                  |     |
| Em DATA (D.)      |                                  |                             |                      |          |                  |     |
| DATA (E)          |                                  |                             |                      |          |                  |     |
| System Reserved   |                                  |                             |                      |          |                  |     |
| express (\\Server |                                  |                             |                      |          |                  |     |
| DATA (D)          |                                  |                             |                      |          |                  |     |
| DATA (E)          |                                  |                             |                      |          |                  |     |
| System Reserved ( |                                  |                             |                      |          |                  |     |
| Network           |                                  |                             |                      |          |                  |     |
| CASHER ~          |                                  |                             |                      |          |                  |     |

12. กลับไปที่หน้าต่าง Folder ShowHuiay คลิกขวาเลือกคลิก Paste วาง Files SHSN ที่ Copy มาจาก แผ่นโปรแกรม

| File Home Share                                                                       | View                                                                       |                                                       |                              |                      |                  | ~  |
|---------------------------------------------------------------------------------------|----------------------------------------------------------------------------|-------------------------------------------------------|------------------------------|----------------------|------------------|----|
| - T                                                                                   |                                                                            |                                                       |                              |                      |                  |    |
| + 🕇 📒 = Us                                                                            | $ers \rightarrow tyoy \rightarrow AppData \rightarrow Local \rightarrow V$ | intualStore > Program Files > S                       | howHuiay                     | ~ Ö                  | Search ShowHulay | ,p |
| Quick access     OneDrive     This PC                                                 | Name ^                                                                     | Date modified<br>08/01/2016 13:07<br>05/01/2018 13:07 | Type<br>NEW File<br>NEW File | Size<br>1.KB<br>1.KB |                  |    |
| <ul> <li>3D Objects</li> <li>Desktop</li> <li>Documents</li> <li>Documents</li> </ul> |                                                                            | View<br>Coat by                                       | 2                            |                      |                  |    |
| Music  Pictures Videos                                                                |                                                                            | Group by<br>Refresh<br>Customice this folder          |                              |                      |                  |    |
| DATA (D:)<br>DATA (E:)                                                                |                                                                            | Paste<br>Paste shortcut<br>Undo Delete                | Ctri+Z                       |                      |                  |    |
| express (\\Server     DATA (D:)                                                       |                                                                            | Give access to<br>Groove Folder Synchronizat          | ien >                        |                      |                  |    |
| DATA (E:)                                                                             |                                                                            | New<br>Properties                                     | <u>&gt;</u>                  |                      |                  |    |
| System Reserved I                                                                     |                                                                            |                                                       |                              |                      |                  |    |

13. เข้าใช้งานโปรแกรม ShowHoiay ตามปกติ

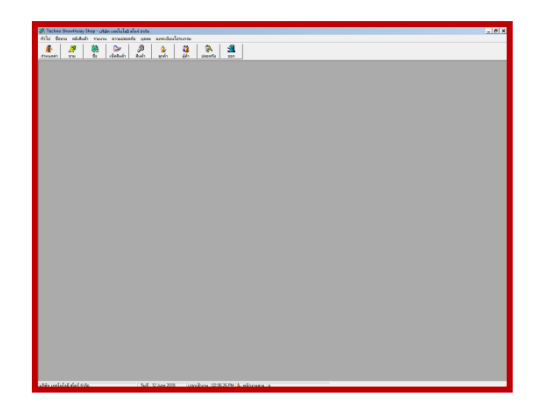